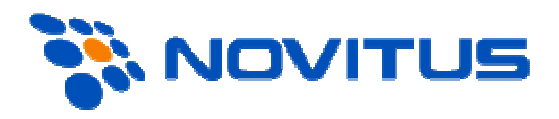

# FTP Menadżer

Instrukcja działania Novitus<sup>®</sup>

(wersja 1.16)

# SPIS TERŚCI

| 1       FTP Menadżer       3         1.1       Wiadomości wstępne       3         1.2       Szybki stary       3         1.2.1       Konfiguracja sieci kasy       3         1.2.2       Konfiguracja klienta FTP na kasie       3 | SPIS TERŚ | SCI                                    | . 2 |
|----------------------------------------------------------------------------------------------------|-----------|----------------------------------------|-----|
| 1.1       Wiadomości wstępne                                                                                                    | 1 FTP M   | 1enadżer                               | . 3 |
| 1.2       Szybki stary                                                                                                    | 1.1 W     | Viadomości wstępne                     | . 3 |
| 1.2.1Konfiguracja sieci kasy31.2.2Konfiguracja klienta FTP na kasie3                                                                                                    | 1.2 S     | zybki stary                            | . 3 |
| 1.2.2 Konfiguracja klienta FTP na kasie                                                                                                    | 1.2.1     | Konfiguracja sieci kasy                | . 3 |
|                                                                                                    | 1.2.2     | Konfiguracja klienta FTP na kasie      | . 3 |
| 1.2.3 Konfiguracja FTP menadzera na kasie                                                                                                    | 1.2.3     | Konfiguracja FTP menadżera na kasie    | . 4 |
| 1.2.4 Konfiguracja menadżera na serwerze FTP4                                                                                                    | 1.2.4     | Konfiguracja menadżera na serwerze FTP | .4  |
| 1.2.5 Start FTP Menadżera5                                                                                                    | 1.2.5     | Start FTP Menadżera                    | . 5 |
| 1.3 Zasada działania FTP Menadżera6                                                                                                    | 1.3 Z     | asada działania FTP Menadżera          | . 6 |
| 1.3.1 Odpowiedź ANS/CAN7                                                                                                    | 1.3.1     | Odpowiedź ANS/CAN                      | . 7 |
| 1.3.2 Odpowiedź R/Q7                                                                                                    | 1.3.2     | Odpowiedź R/Q                          | . 7 |
| 1.4 Pliki konfiguracyjne REQ/REC                                                                                                    | 1.4 P     | liki konfiguracyjne REQ/REC            | . 8 |
| 1.4.1 Pakiet zerowań "i"                                                                                                    | 1.4.1     | Pakiet zerowań "i"                     | .9  |
| 2 Dodatkowe informacje                                                                                                    | 2 Dodatl  | kowe informacje 1                      | 10  |

### 1 FTP Menadżer

Programowanie, wykonywanie raportów kas fiskalnych poprzez Internet lub sieć LAN z wykorzystaniem karty Ethernet lub modemu.

#### 1.1 Wiadomości wstępne

Do prawidłowego działania urządzenia w zestawieniu z FTP Menadżerem niezbędny jest serwer FTP, który będzie przyjmował połączenia z kasy. Serwer ten powinien mieć możliwość działania w trybie *passive*, a użytkownik mający dostęp do serwera powinien mieć uprawnienia do tworzenia i odczytu plików, katalogów. Ponieważ niektóre serwery FTP (w zależności od platformy, na której pracują) są czułe na wielkość liter, konfigurację należy uzupełniać zawsze z uwzględnieniem wielkości znaków.

#### 1.2 Szybki stary

Najprostsza konfiguracja niezbędna do rozpoczęcia pracy FTP menadżera powinna składać się z poniższych etapów.

#### 1.2.1 Konfiguracja sieci kasy

Kasa łączy się z serwerem FTP poprzez kartę sieciową (w przypadku łącza stałego, np. routera sieciowego) lub poprzez Dial-up modemowy używając PPP i modemu (PSTN, GPRS).

W przypadku połączenia przez kartę sieciową (możliwe w kasach z serii PS3000 Net) następujące parametry sieci kasy dostępne z menu [45151 TCP/] muszą zostać uzupełnione:

- Adres Ip
- Maska podsieci

Parametry sieci, które opcjonalnie mogą być uzupełnione w różnych przypadkach:

- Brama domyślna uzupełniana w przypadku łączenia się z innymi sieciami (np. siecią Internet)
- Serwer DNS uzupełniany w przypadku korzystania z adresów w formie nazw (np. <u>ftp.menadzer.pl</u>)

Przy zastosowaniu połączenia modemowego (możliwe na wszystkich kasach z serii PS3000) należy wcześniej uzupełnić dane inicjujące połączenie modemowe (PSTN, GPRS). Dokumentacja pozwalająca odpowiednio skonfigurować to połączenie powinna znajdować się na stronie producenta modemu.

#### 1.2.2 Konfiguracja klienta FTP na kasie

Konfigurację klienta ftp należy przeprowadzić korzystając z menu [45161 Ustaw. FTP]. Niezbędne dane, które trzeba uzupełnić to:

- Host FTP nazwa serwera dns-owa bądź adres ip serwera, z którym będzie nawiązywane połączenie
- Port Serwera standardowy port serwera to 21
- Login użytkownik mający dostęp do serwera FTP
- Hasło
- Ścieżka na serwerze ścieżka na serwerze względem, której będą wysyłane, odbierane pliki (pobierana konfiguracja, wysyłane dane identyfikacyjne kasy – zależne od opcji poniżej)
- Połącz używając
  - o Dial-Up modem
  - Ethernet sieć LAN
- Opcje opcje związane ze strukturą katalogową
  - Folder rap. /NrUn opcja pozwalające określić czy kasa ma wysyłać dane do podkatalogu (względem katalogu określonego w parametrze Ścieżka na serwerze), z numerem unikatowym kasy w nazwie (kasa sama utworzy taki katalog).
  - o Folder zadań /NrUn pobieranie konfiguracji z podkatalogu z numerem unikatowym w nazwie.
  - Wys.spodziew.plik zad. opcja włącza możliwość wysyłania informacji o tym jaki plik zadań będzie spodziewany przy następnej sesji FTP Menadżera.
  - Zm.nazw plik.zad. po przeanalizowaniu pliku zadań jego nazwa zostaje zmieniona np.: "REC20070816000.txt" zostaje zamieniony na "\_EC20070816000.txt" (pierwsza litera pliku zadań przyjmuje "\_").

#### 1.2.3 Konfiguracja FTP menadżera na kasie

Do uruchomienia menadżera FTP niezbędne jest włączenie następujących opcji w menu [45162 Opcje Ruch.]:

- Aktywny
- Druk. raport poł. (zalecane dla potwierdzenia zakończenia działania)

#### 1.2.4 Konfiguracja menadżera na serwerze FTP

W katalogu określonym podczas konfiguracji klienta ftp, należy umieścić następujące pliki z odpowiednią zawartością (należy pamiętać o uwzględnieniu wielkości liter):

 CFG.txt – plik w tym momencie może przyjąć jeden parametr pozwalający określić jak plik zadań będzie w sesji interpretowany przez kasę ( nazwa pliku zadań nie jest dowolna, musi ona spełniać schemat przedstawiony poniżej, oraz w nazwie powinna zostać zawarta data przeszła lub teraźniejsza). Przykładowy plik konfiguracyjny może wyglądać następująco:

spodziewany\_plik\_zadan = REC20070816000.txt

• REQyyyymmddnn.txt – plik zadań zawierający pakiet komend interpretowanych przez kasę, yyyymmdd – data, nnn – numer kolejny. Przykładowa zawartość pliku wygląda następująco:

```
[raport]
R--
0--
```

```
1--
R--
f - -
000
S--
g--
n00
T--
U--
d--
W--
X--
w--
x--
k--
1--
p--
e-
#możliwe jest również wprowadzenie komentarza, należy w tedy użyć `#'
[programowanie]
DI--towary.txt
DP--numerkasy.txt
D0--stawki.txt
DJ00kody_klaw.txt
DH00ListyTowarowe.txt
DI02PozycjeListyTow.txt
DA02MenuPodreczne.txt
DH--dzialy.txt
Dj--KartaRabatowa.txt
DB--naglowek.txt
DG--StandardoweRabatyNarzuty.txt
DD--kasjerzy.txt
DD00RozszerzoneProgramowanieKasjera.txt
DC--StopkaKomercyjna.txt
DB00NowyNaglowek.txt
DD01RoleKasjera.txt
DG00RabatyNarzuty.txt
DA00FlagiSystemowe.txt
[eksport]
SI--
SD--
SP--
```

• RECyyyymmddnnn.txt – pakiet komend interpretowanych przez kasę po zerowaniu. Są tu umieszczone zazwyczaj komendy inicjacyjne, niezbędne do wykonania zaraz zerowaniu kasy. Przykładowa zawartość pliku to:

[programowanie] DI--towary.txt

#### 1.2.5 Start FTP Menadżera

Po wykonaniu wstępnej konfiguracji, działanie menadżera można wywołać ręcznie z menu [1321 Start mgr].

#### 1.3 Zasada działania FTP Menadżera

Ideę działania menadżera z punktu widzenia kasy fiskalnej przedstawia Rys. 1.

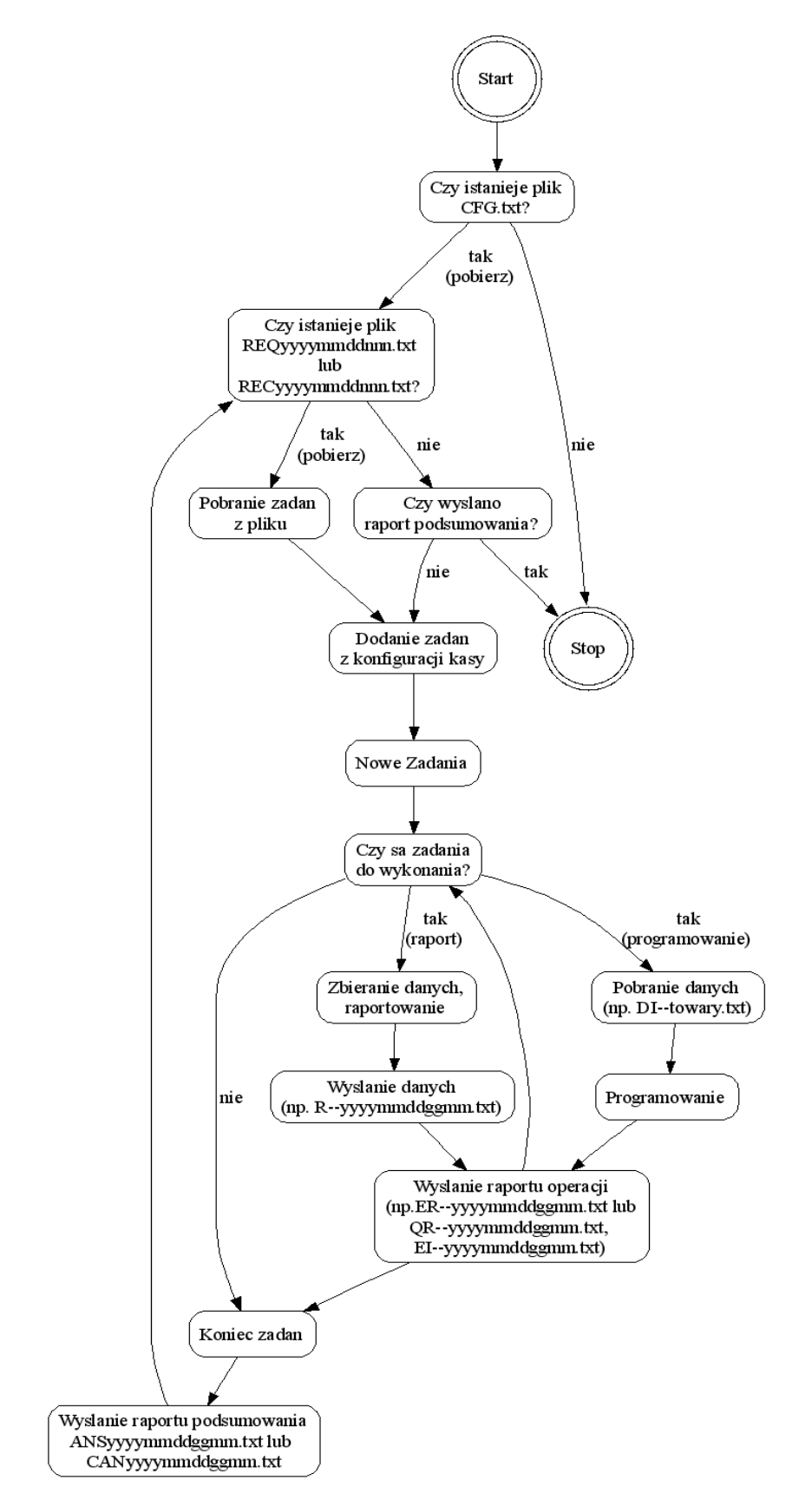

Rys. 1 Zasada działania FTP Menadżera

Po wykonaniu wszystkich zadań menadżera, na serwerze FTP powinny znajdować się pliki raportów wykonania poszczególnych zadań ER--yyyymmddggmm.txt (przebieg działania raportu sprzedaży kasy) lub EI--yyyymmddggmm.txt (przebieg działania programowania towarów) itp., plik zakończenia sesji ANS--yyyymmddggmm.txt lub CAN--yyyymmddggmm txt który zawiera informacje na temat stanu zakończenia sesji FTP

CAN--yyyymmddggmm.txt który zawiera informacje na temat stanu zakończenia sesji FTP Menadżera.

#### 1.3.1 Odpowiedź ANS/CAN

Odpowiedź ANS/CAN podzielona jest na rekordy separowane średnikiem, struktura rekordu wygląda to następująco:

```
Sekcja;TypZadania;KodBłędu;KomunikatBłędu;NazwaPliku;
```

#### Przykładowa zawartość pliku odpowiedzi:

```
[ans];;202;Brak zadań do wykonania;/ftproot/REQ20070119000.TXT;
[raport];k00;0;;Rk200702190931.txt;
[spodziewany_plik];;;REC20070816000.txt;
```

Uwagi:

- W przypadku kiedy pole "Kod błędu" przyjmuje wartość "0" (kody błędów są w formacie dziesiętnym) oznacza to iż nie został zarejestrowany żaden błąd podczas wykonywania określonego zadania i występujące po nim pole "Komunikat błędu" jest puste.
- W sekcji "[ans]" zawiera informacje dotyczące analizy pliku REC/REQ bądź komend dodanych z konfiguracji (pole "Typ Zadania" pozostaje puste). Sekcje "[ans]" nie występują, jeżeli program nie wykrył żadnych z następujących problemów:
  - Nierozpoznana sekcja
  - Przekroczona maksymalna ilość zadań
  - Brak zadań do wykonania
- Sekcja "[spodziewany\_plik]" służy do poinformowania, jaki plik będzie szukany przez kasę w następnej sesji. UWAGA! Aby kasa umieszczała informację o spodziewanym pliku, należy włączyć opcję "Wys.spodziew.plik zad." W opcjach FTP Menadżera więcej w rozdziale: 1.2.2 Konfiguracja klienta FTP na kasie.

Plik "ANS" – generowany jest po analizie pliku REQ, plik CAN – generowany jest po analizie pliku REC. W przypadku napotkania na jakieś problemy w pliku tym znajdziemy ogólne informację na temat tego, jakie zadania nie zostały wykonane.

#### 1.3.2 Odpowiedź R/Q

W plikach tych znajdują się szczegółowe informacje na temat wykonania konkretnego zadania. Generowane pliki raportów oraz eksportów (np. ER--yyyymmddggmm.txt) rozpoczynają się od litery 'R' lub 'Q':

- 'Q' jeżeli zadania wywołane są podczas przetwarzania pliku
- 'R' jeżeli zadania nie są wywołane podczas przetwarzania pliku (wykonywane z menu jeżeli nie odnaleziono odpowiedniego pliku REQ)

Struktura pliku odpowiedzi na zadanie:

Przykładowe odpowiedzi:

```
0;Nie wykryto problemów;;
15;Niezerowe totalizery;240;
```

Uwagi:

• W przypadku kiedy pole "Kod błędu" przyjmuje wartość "0" oznacza to iż nie został zarejestrowany żaden błąd podczas wykonywania zadania i pole "PozycjaWystąpienia" jest puste.

#### 1.4 Pliki konfiguracyjne REQ/REC

Pliki konfiguracyjne REC/REQ, z których kasa czerpie informację, jakie zadania będzie wykonywać składają się z następujących sekcji:

- [raporty]
- [programowanie]
- [eksport]

W tych sekcjach należy umieścić odpowiednie zadania do wykonania zgodnie z tablicą dla raportów *Tab.1*, dla programowania w tabeli *Tab.2*.

| Pakiet | Rozszerzony | Nazwa                             |  |
|--------|-------------|-----------------------------------|--|
| A      | 00          | Flagi systemowe                   |  |
| A      | 02          | Menu podręczne                    |  |
| В      |             | Nagłówek                          |  |
| В      | 00          | Nowy nagłówek                     |  |
| С      |             | Stopka komercyjna                 |  |
| D      |             | Programowanie kasjerów            |  |
| D      | 00          | Rozszerzone programowanie kasjera |  |
| D      | 01          | Role kasjera                      |  |
| G      |             | Standardowe rabaty narzuty        |  |
| G      | 00          | Rabaty narzuty                    |  |
| j      |             | Karta rabatowa                    |  |
| Н      |             | Działy towarowe                   |  |
| Н      | 00          | Listy towarowe                    |  |
| I      |             | Programowanie PLU                 |  |
| I      | 00          | Rozszerzony programowanie PLU     |  |
| I      | 01          | Rozszerzony jednostki miar        |  |
| I      | 02          | Pozycje listy towarowej           |  |
| J      | 00          | Rozszerzony – kody klawiszy       |  |
| 0      |             | Stawki PTU                        |  |
| P      |             | Numer kasy                        |  |

| <i>1 ab. 1 majczęsisze komenay programowania</i> | Tab. | 1 | Najczęstsze | komendy | programowania |
|--------------------------------------------------|------|---|-------------|---------|---------------|
|--------------------------------------------------|------|---|-------------|---------|---------------|

| Pakiet | Rozszerzony | Nazwa raportu                          |
|--------|-------------|----------------------------------------|
| 0      |             | Stawek podatkowych                     |
| 1      |             | Numer unikatowy                        |
| R      |             | Sprzedaży kasy                         |
| f      |             | Rozszerzony sprzedaży kasy             |
| 0      |             | Nowy sprzedaży kasy                    |
| 0      | 00          | Nowy rozszerzony sprzedaży kasy        |
| S      |             | Sprzedaży kasjerów                     |
| g      |             | Rozszerzony sprzedaży kasjerów         |
| n      |             | Nowy sprzedaży kasjerów                |
| n      | 00          | Nowy rozszerzony sprzedaży kasjerów    |
| Т      |             | Sprzedaży w działach                   |
| U      |             | Sprzedaży PLU                          |
| d      |             | Sprzedaży opakowań                     |
| W      |             | Fiskalny niezerujący(daty)             |
| Х      |             | Fiskalny niezerujący(numery)           |
| W      |             | Rozszerzony fiskalny niezerujący(daty) |

| х | <br>Rozszerzony fiskalny niezerujący(numery) |
|---|----------------------------------------------|
| 0 | <br>Paragonów                                |
| k | <br>Nowy paragonów                           |
| 1 | <br>Godzinowy                                |
| р | <br>Status kasy                              |
| е | <br>Wersji                                   |

Tab. 2 Najczęstsze komendy raportów

Przykładowy plik konfiguracyjny z komentarzami może wyglądać w następujący sposób:

```
[raport]
#Określamy tu jakie raporty mają zostać wykonane, kolejne znaki oznaczają
#R Typ pakietu parkietu (raportu sprzedaży kasy)
#-- Podtyp pakietu (-- oznacza brak)
R--
[programowanie]
#Programowanie bazy danych - struktura bardzo podobna do raportów
#D Identyfikator danych
#I Typ pakietu (programowanie bazy PLU)
#-- Podtyp pakietu
#Pozostała część nazwy pliku może być dowolna (np. DI--baza_PLU.dat)
DI--towary.txt
```

#### 1.4.1 Pakiet zerowań "i"

Pakiet zerowań służy do zerowania ważniejszych baz danych zgromadzonych na kasie. Aby wykonać np. zerowanie bazy towarowej należy w pliku zadań, w sekcji **[programowanie]** umieścić informację:

[programowanie] #Zerowanie bazy PLU Di-zerowanie\_bazy.txt

Plik: **Di—zerowanie\_bazy.txt** powinien zawierać identyfikator zerowania bazy danych:

б

Inne identyfikatory to:

- '0' warunkowe zerowanie obrotów, wykonywane jest wtedy i tylko wtedy, gdy nie wykonano żadnej sprzedaży po zakończeniu ostatniego raportu obrotów PLU zerującego bądź niezerującego,
- '1' bezwarunkowe zerowanie obrotów,
- '2' zerowanie bufora online,
- '3' zerowanie klawiszy funkcyjnych, oraz bezpośrednich,
- '4' zerowanie list towarów,
- '5' zerowanie kodów dowiązanych,
- '6' zerowanie bazy PLU.

Więcej informacji, oraz aktualna lista identyfikatorów znajduje się w dokumentacji protokołu kas fiskalnych.

## 2 Dodatkowe informacje

Szczegółowych informacji na temat opcji FTP Menadżera – należy szukać w instrukcji użytkownika odpowiedniego modelu kasy. Większość instrukcji można znaleźć na stronie :

http://www.novitus.pl/pl/cok/download/instrukcje-obslugi

Struktura plików zadań zgodna jest z formatem tekstowym używanym przez TangoDrv. Dokumentację tego sterownika można znaleźć na stronie:

http://www.novitus.pl/pl/dla-programistow/kasy-fiskalne/sterowniki-biblioteki/sterowniki-plikowy-dos/tdv316.zip

Dokumentacja protokołu komunikacyjnego można znaleźć pod adresem:

http://www.novitus.pl/pl/dla-programistow/kasy-fiskalne/protokolykomunikacyjne/TangoPC51015PDF

| Karta zmian |                                        |        |            |                  |
|-------------|----------------------------------------|--------|------------|------------------|
| L.p.        | Zmiana                                 | Wersja | Data       | Podpis           |
| 1.          | Stworzenie dokumentu                   | 1.10   | 12.02.2007 | Grzegorz Leśniak |
| 2.          | Zmiana grafu stanów                    | 1.12   | 13.04.2007 | Grzegorz Leśniak |
| 3.          | Poprawiono literówki w tekście         | 1.13   | 25.05.2007 | Grzegorz Leśniak |
| 4.          | Aktualizacja grafu stanów              | 1.14   | 28.05.2007 | Grzegorz Leśniak |
| 5.          | Rozwinięcie przykładu zawartości pliku | 1.15   | 14.06.2007 | Grzegorz Leśniak |
|             | "REQ"                                  |        |            |                  |
| 6.          | Dodatnie informacji o nowych funkcjach | 1.16   | 16.08.2007 | Grzegorz Leśniak |
|             | Menadzera FTP (opcje:                  |        |            |                  |
|             | "3.Wys.spodziew.plik zad.","4.Zm.nazw  |        |            |                  |
|             | plik.zad.", możliwość ustawienia       |        |            |                  |
|             | spodziewanego pliku zadań na kasie,    |        |            |                  |
|             | dodanie pakietu zerowania)             |        |            |                  |
| 7.          |                                        |        |            |                  |
| 8.          |                                        |        |            |                  |
| 9.          |                                        |        |            |                  |